# សេខភ្គីណែនាំស្តីអំពីរបៀបច្រើប្រាស់ភ្លួខភម្លទិធី iPay Cambodia

### 🕈 ការទាញយកកម្មវិធី iPay Cambodia

មានទូរស័ព្ទជាប្រភេទ Smart Phone (iOS ឬ Android)

- 🛈 ចូលទៅកាន់ App Store ឬ Play Store
- 2 រួចស្វែងរកកម្មវិធី iPay Cambodia បន្ទាប់មកចុចប៊ូតុង Get (សម្រាប់ iOS) ឬ Install (សម្រាប់ Android) ដើម្បីទាញយក

Cance

2

🔞 ចុច Open ដើម្បីចូលទៅកាន់កម្មវិធី iPay Cambodia

#### ផ្ទាំងទូរស័ព្ទដែលប្រើប្រាស់ប្រព័ន្ធ iOS

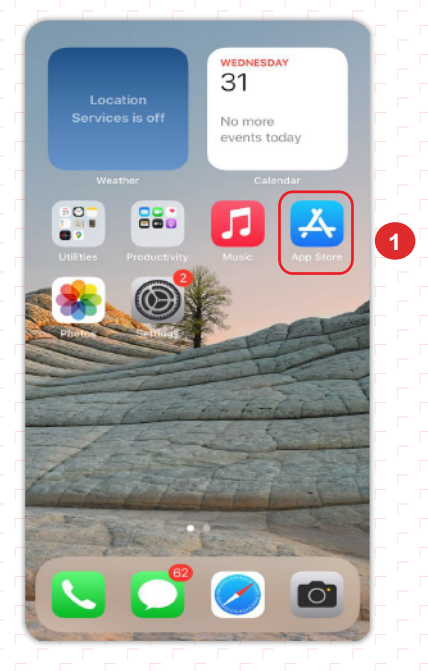

#### ផ្ទាំងទូរស័ព្ទដែលប្រើប្រាស់ប្រព័ន្ធ Android

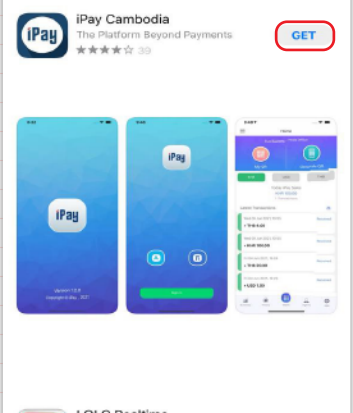

Q ipay cambodia

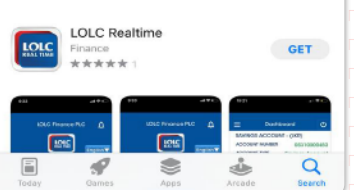

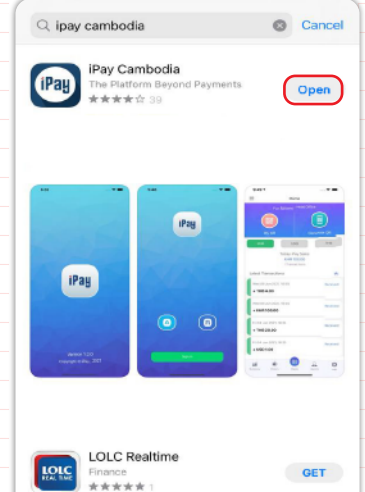

3

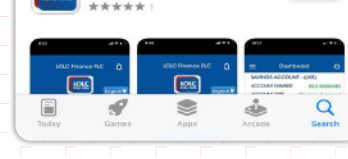

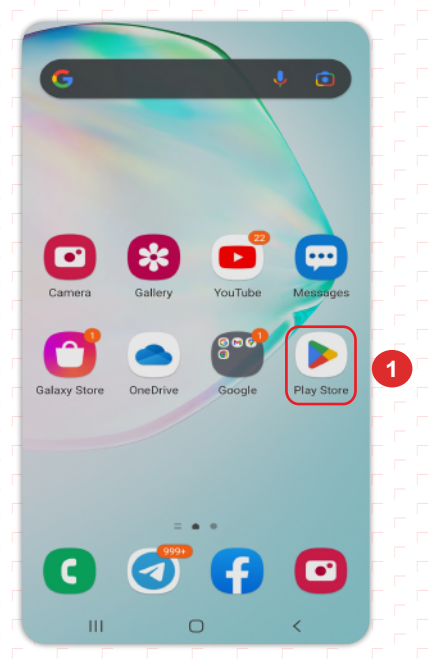

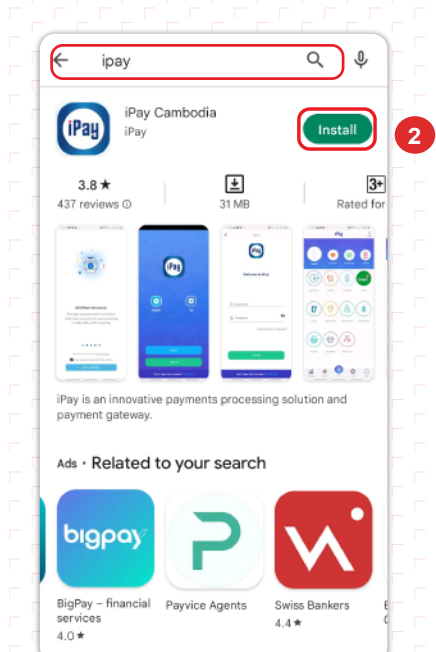

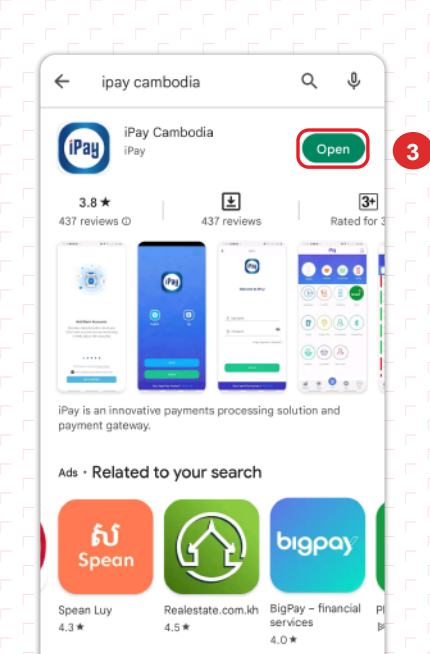

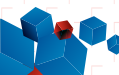

### 🕈 ការចុះឈ្មោះប្រើប្រាស់កម្មវិធី iPay Cambodia

ដើម្បីចុះឈ្មោះប្រើប្រាស់កម្មវិធី iPay Cambodia អតិថិជនត្រូវ៖

- 1 ចុចពាក្យ Register
- 왿 ចុចសញ្ញា 💽 ដើម្បីបញ្ចូលលេខកូដអ្នកណែនាំ (ប្រសិនបើមាន)
- ថា បញ្ចូលលេខកូដអ្នកណែនាំ
- 🗿 យល់ព្រមលក្ខខណ្ឌប្រើប្រាស់សេវា iPay Cambodia (I Accept the Terms and Conditions)
- 😉 ចុចពាក្យ Accept & Get Started

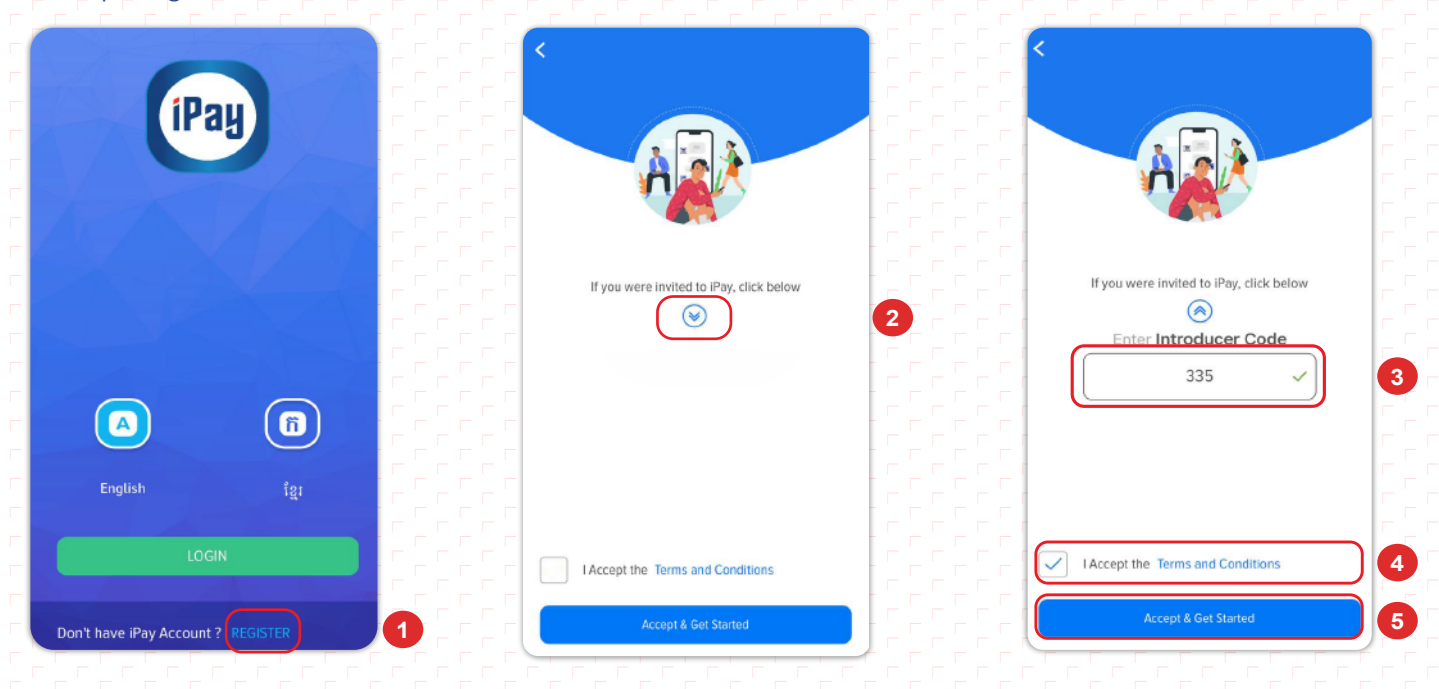

- 🜀 បំពេញព័ត៌មានក្នុង Basic Information រួមមាន៖
  - \* First Name ៖បំពេញនាមខ្លួន
  - Last Name ៖ បំពេញនាមត្រកូល
  - \* Mobile No៖បញ្ចូលលេខទូរស័ព្ទដោយបញ្ចូលលេខ ៨៥៥ នៅខាងមុខ និងមិនតម្រូវឲ្យបញ្ចូលលេខសូន្យ (0) ។ ឧ. 855963343743
  - \* Email ៖បញ្ចូលអាសយដ្ឋានអ៊ីម៉ែល (អតិថិជនមានជម្រើសបញ្ចូល ឬមិនបញ្ចូល)
- 7 ចុចពាក្យ Next
- 🔒 បំពេញព័ត៌មាននៅក្នុង Identification Information ដែលអាចជាលេខអត្តសញ្ញាណប័ណ្ណ ឬលេខលិខិតឆ្លងដែន
  - » ID Card No. ៖បញ្ចូលលេខឯកសារបញ្ជាក់អត្តសញ្ញាណរួមមានអត្តសញ្ញាណប័ណ្ណសញ្ជាតិខ្មែរដែលមានសុពលភាពជាដើមឬ
  - Passport No. ៖បញ្ចូលលេខលិខិតឆ្លងដែន
- 🥑 ចុចពាក្យ Next
- 🛈 ថតរូប
  - Identification Photo ៖ថតរូបអតិថិជនពីខាងមុខចំ

 ID/Passport Photo ៖ថតឯកសារបញ្ហាក់អត្តសញ្ញាណផ្នែកខាងមុខ ឬខាងក្នុងអាស្រ័យទៅតាមប្រភេទឯកសារ ឬលិខិតឆ្លង ដែនផ្នែកក្នុង (មានព័ត៌មានអតិថជន)

1 ចុចពាក្យ Next

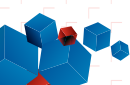

| Create Account               | Create Account  | < Create Account                                                                                                    |
|------------------------------|-----------------|----------------------------------------------------------------------------------------------------|
| 2 3 4                        | 23              | _ 		 _ 		 _ 		 _ 		 _ 		 _                                                                                                    |
|                              |                 | Identification Photo                                                                                                    |
| First Name *<br>3 Linda      |                 |                                                                                                    |
| Last Name *                  |                 |                                                                                                    |
| 5 Sok                        |                 | <ul> <li>Please capture a clear photo of your face for<br/>verification purposes.</li> </ul>                                                                                                    |
| Mobile No *<br>3 85581900484 |                 |                                                                                                    |
| Email                        | B 789987678     |                                                                                                    |
| Iornsreymom@lolc.com.kh      |                 |                                                                                                    |
|                              | OR              | 8 ID / Passport Photo                                                                                                    |
|                              | Passport Number | Republic to date Stringer of the Stringer of the Stringer of t |
|                              |                 |                                                                                                    |
|                              |                 | <ul> <li>Please capture a clear photo of the front-side of your ID or the<br/>photo page of your Passport.</li> </ul>                                                                                                    |
|                              |                 |                                                                                                    |
|                              |                 |                                                                                                    |
|                              |                 |                                                                                                    |
| Next                         |                 |                                                                                                    |

- 🕑 អតិថិជនអាចជ្រើសរើសរូបភាព ឬថតរូប ដើម្បីដាក់ជា Profile
- 🚯 បំពេញព័ត៌មាននៅក្នុង Login Information ដូចជា
  - •Username ៖បញ្ចូល Username ជាភាសាអង់គ្លេស (អាចដូច ឬខុសពីឈ្មោះផ្លូវការរបស់អតិថិជន)
  - »Password ៖ តម្រូវឱ្យមានលេខ និងអក្សរ (អាចមាន ឬមិនមាននិមិត្តសញ្ញាពិសេស) ដែលមានយ៉ាងតិច ៨ ខ្ទង់។ លេខ
  - សម្ងាត់ត្រឹមត្រូវនៅពេលដែលបង្ហាញពាក្យ Good ឬ Strong។ ឧទាហរណ៍ Lolc!@25
  - >Confirm Password៖បញ្ចូលលេខសម្ងាត់ជាថ្មីម្តងទៀត ដើម្បីបញ្ជាក់
- 🕼 ចុចពាក្យ Register អតិថិជននឹងទទួលបានសារ SMS ដែលមានលេខ OTP ក្នុងទូរស័ព្ទ និង/ឬអ៊ីម៉ែល
- 🚯 ចុចពាក្យ Continue
- 🔞 អតិថិជនត្រូវបញ្ចូលលេខ OTP ដែលទទួលបានតាមរយៈសារ SMS ក្នុងទូរស័ព្ទ និង/ឬអ៊ីម៉ែល
- 🛈 ចុចពាក្យ Verify ប្រព័ន្ធនឹងបង្ហាញពាក្យ Success
- 📵 ចុចពាក្យ Continue ដើម្បីបញ្ចប់ប្រតិបត្តិការ

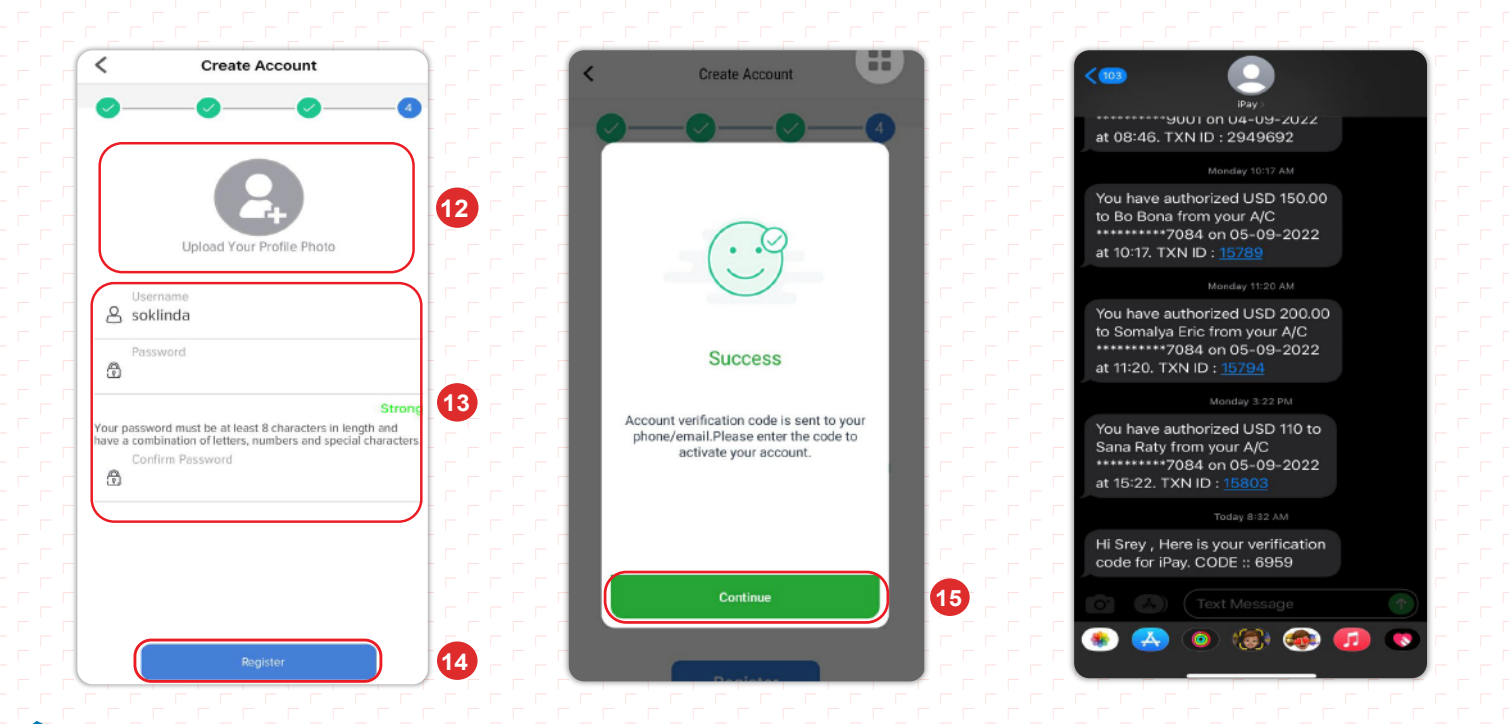

| K Verification Code                                                                                                    | < Verification Code                 |          |
|----------------------------------------------------------------------------------------------------|-------------------------------------|----------|
| <b>O</b>                                                                                                    |                                     |          |
| Please enter the verification code received to your phone/<br>email and press VERIFY. Press RESEND if you have not<br>received any verification code to your phone/email. | 16 Plea of Success                  | ie/<br>t |
|                                                                                                    | Your account verified successfully. |          |
| Verify                                                                                                    |                                     |          |
| Resend                                                                                                    |                                     |          |

### 🕈 ការបង្កើតលេខក្ចដសម្ងាត់ (PIN Code)

- 🛈 អតិថិជនត្រូវបញ្ចូល Username និង Password
- 2 ចុចពាក្យ Login
- OREATE NEW PIN ៖ បង្កើតលេខកូដសម្ងាត់ ៤ ខ្ទង់ សម្រាប់ប្រើប្រាស់ក្នុងការផ្ទៀងផ្ទាត់ប្រតិបត្តិការ
   ENTER PIN AGAIN ៖ បញ្ចូលលេខកូដសម្ងាត់ ៤ ខ្ទង់ ម្តងទៀត ជាការបញ្ជាក់

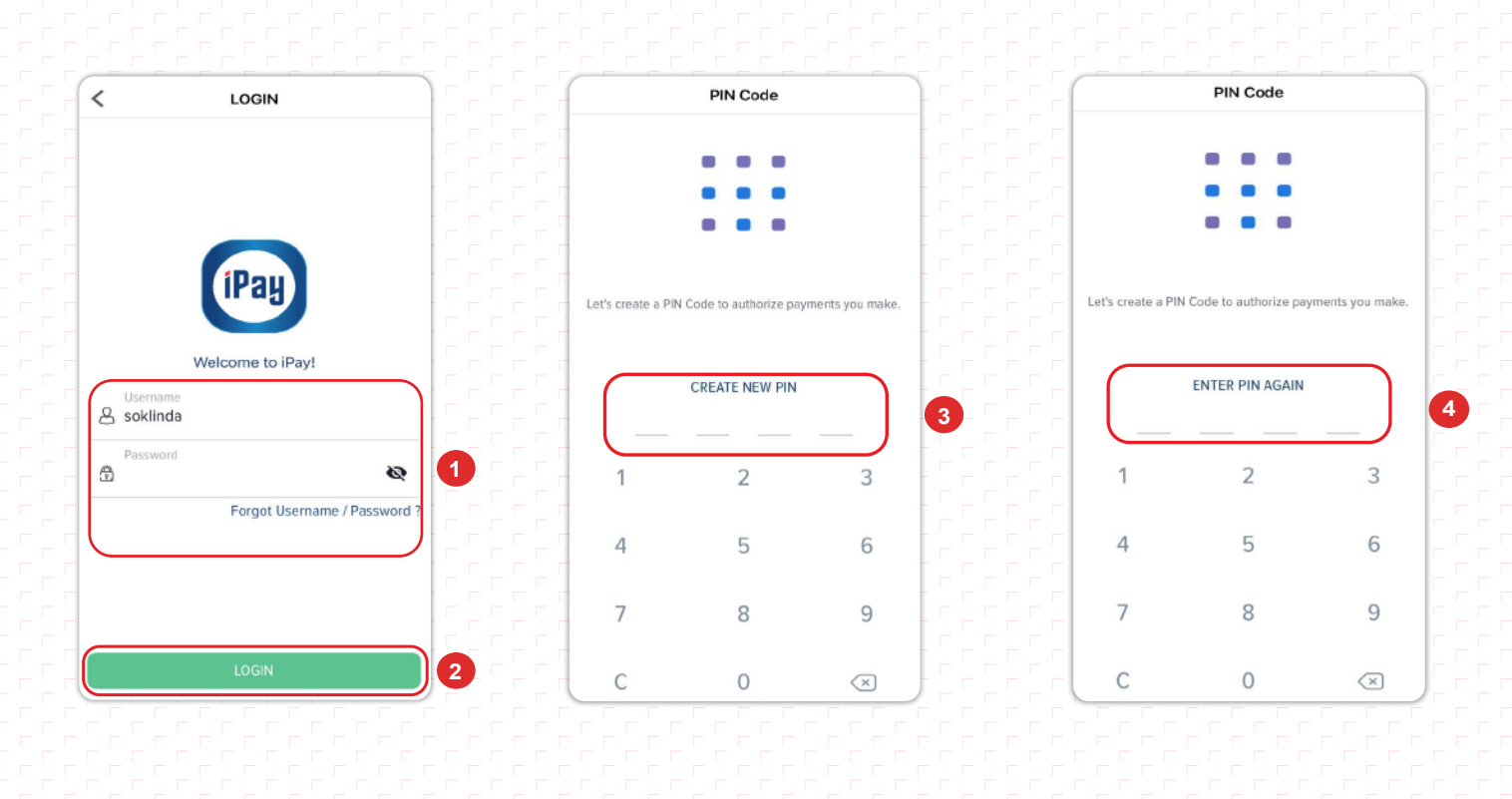

## 🎓 របៀបនៃការភ្ជាប់គណនីបញ្ញើសំចៃ

ដើម្បីអាចធ្វើប្រតិបត្តិការតាមរយៈកម្មវិធី iPay Cambodia បានអតិថិជនត្រូវភ្ជាប់គណនីបញ្ញើសំចៃជាមុនសិន ដោយ Login iPay App បន្ទាប់មកត្រូវ៖

- 🛈 ចុចពាក្យ More
- 2 ចុចពាក្យ My Accounts
- 3 បញ្ចូល PIN Code
- 4 ចុចពាក្យ LOLC Cambodia
- 😉 បញ្ចូលព័ត៌មានគណនីមានដូចជា៖
  - » Account No៖លេខគណនីបញ្ញើសំចៃ
  - » Display Name ៖បញ្ចូលឈ្មោះសម្គាល់គណនី (អាចបញ្ចូលផ្សេងពីឈ្មោះគណនីបញ្ញើសំចៃ)
- 🌀 ចុចពាក្យ Add Account បន្ទាប់មកប្រព័ន្ធនឹងបង្ហាញ Bank Account verification

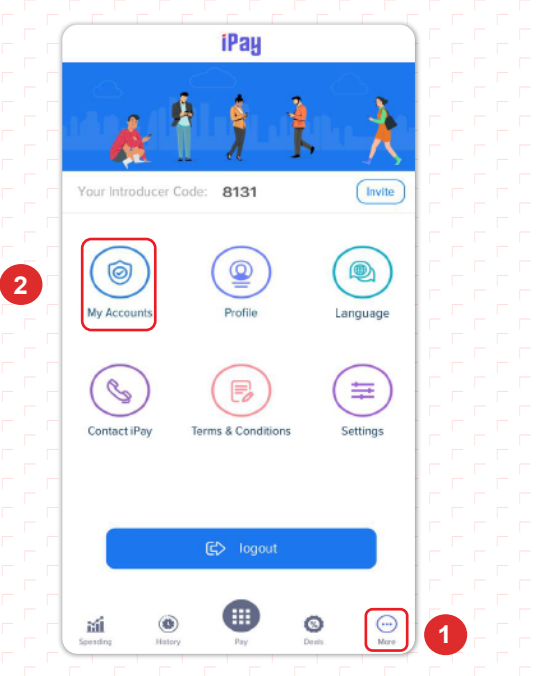

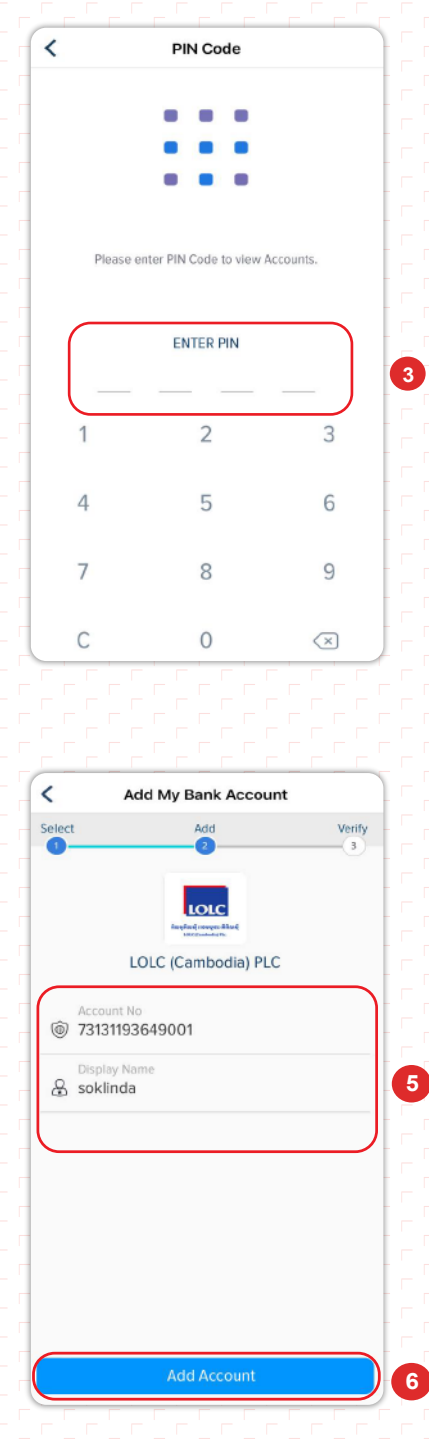

6

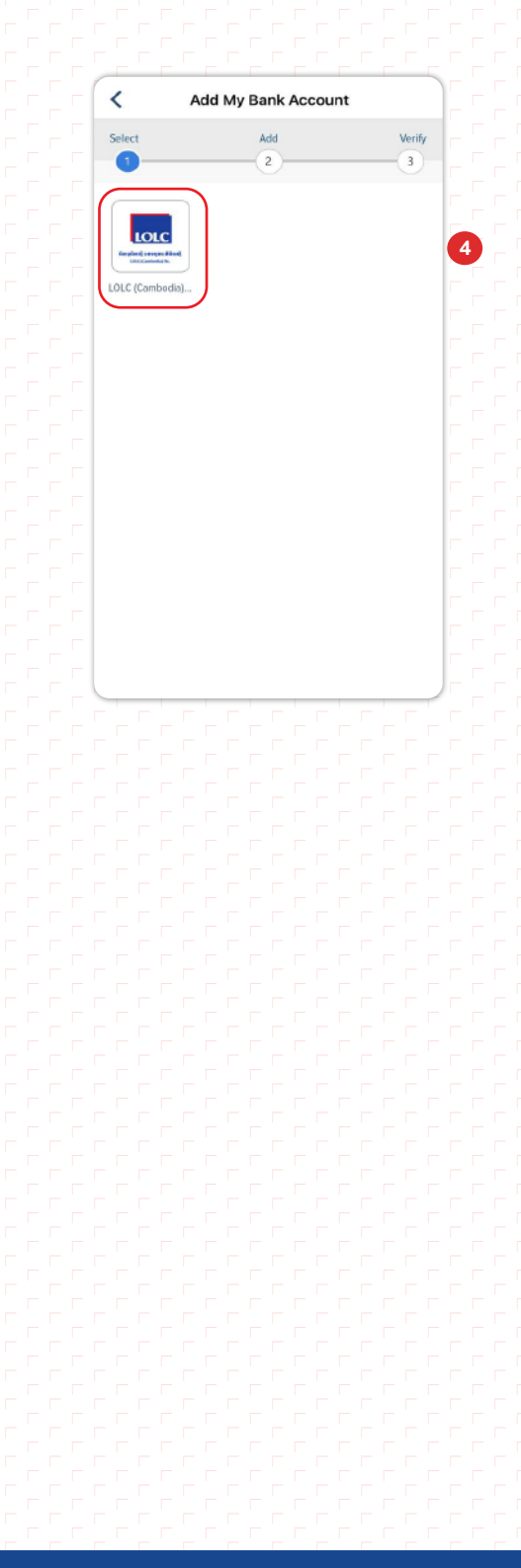

- 7 ចុចពាក្យ I'm ready. Let's start now បន្ទាប់មកអតិថិជននឹងទទួលបានសារអំពីចំនួនទឹកប្រាក់នៅក្នុងទូរស័ព្ទ និង/ឬអ៊ីម៉ែល
- 🔞 Amount ៖ បញ្ចូលចំនួនទឹកប្រាក់ដែលទទួលបាន ដើម្បីផ្ទៀងផ្ទាត់
- 🤨 ចុចពាក្យ Verify បន្ទាប់មកប្រព័ន្ធនឹងបង្ហាញពាក្យ Account verified successfully
- 🛈 ចុចពាក្យ Continue ដើម្បីបញ្ចប់ប្រតិបត្តិការ

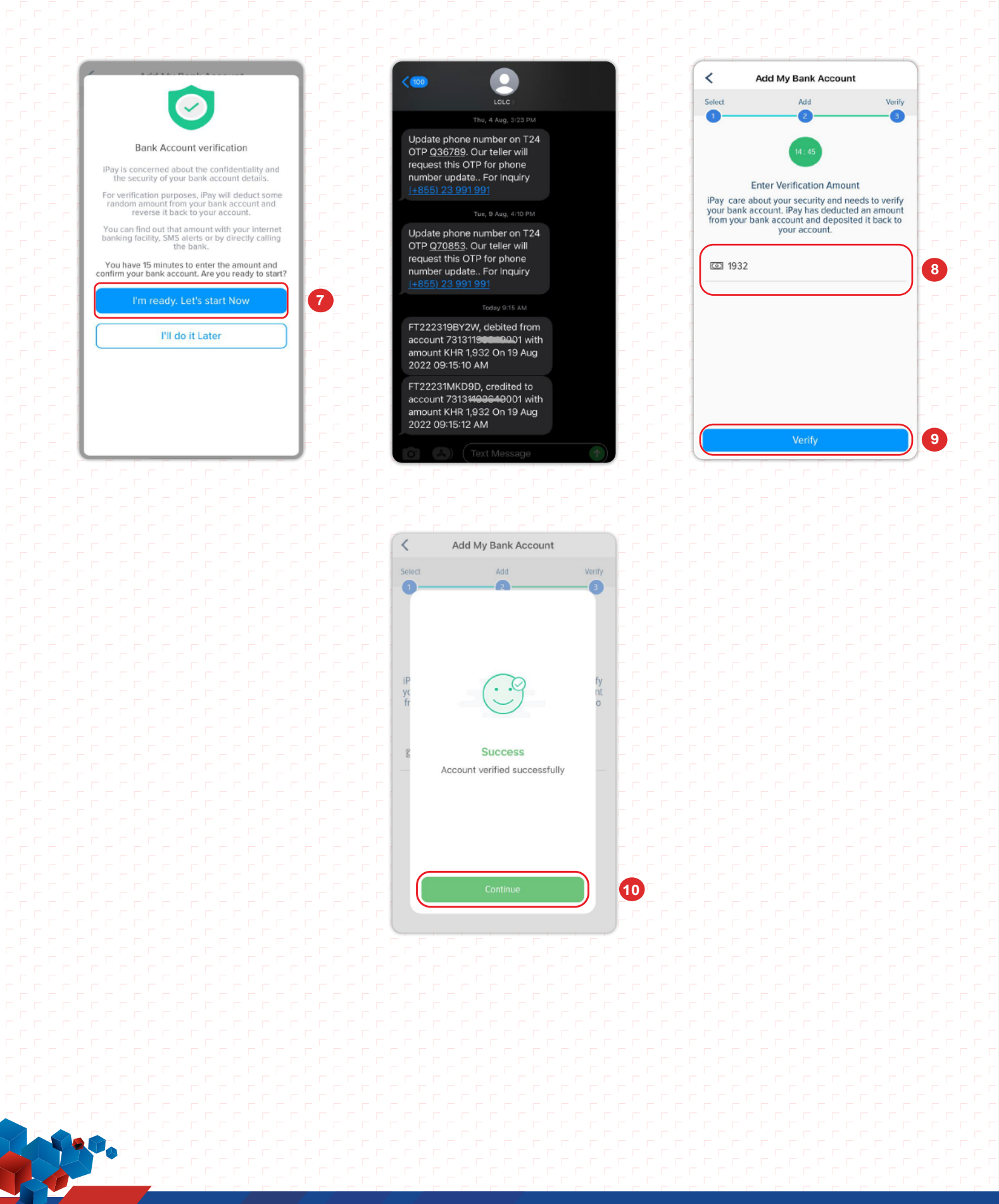